Stari trg pri Ložu, 14. 9. 2020

## Spletna prijava na interesne dejavnosti

Učenci/starši se na ineresne dejavnosti prijavijo na portalu Novi Lo.Polis (<u>https://novi.lopoli.si/prijava</u>).

## Kaj učenci/starši vidite na portalu?

Ko se učenci/starši prijavite na portal, izberete možnost **Predmeti/Dejavnosti**, nato pa izberete ponudbo, na katero se želite prijaviti. Ko izberete določeno ponudbo, se odpre novo okno. V tabeli **Ponujeni predmeti/dejavnosti** vidite nabor **predmetov/dejavnosti**, med

katerimi lahko izberete. S klikom na **modro puščico** ( ) v vrstici s predmetom izberete želene predmete, s klikom na **oranžno** () pa določite rezervne predmete (če je na ponudbi vključena možnost Omogoči izbiro rezervnih predmetov).

Če se pri določanju zmotite, predmet zbrišete s klikom na **rdeč križec** (×) na koncu vrstice.

Če je poleg predmeta izrisan  $\Omega$ , se za njim skrivajo **dodatne informacije o predmetu**. S klikom na oblaček boste učenci/starši prišli do dodatnih informacij o predmetu.

Vsi simboli in barve so razložene v **legendi**, ki je pod tabelo z izbranimi želenimi (in rezervnimi) predmeti.

Izbrani želeni in rezervni predmeti se **shranjujejo samodejno** – s klikom na modro ali oranžno puščico se izbran predmet prenese pod prijavo, izbira pa se samodejno shrani.

| Gov Miha              | Predmeti/Dejavnosti                                                                                                    |               |     |   |
|-----------------------|----------------------------------------------------------------------------------------------------|---------------|-----|---|
| Prijave               | Prijava na Interesne dejavnosti                                                                                                    |               |     | : |
| 🗮 Predmeti/Dejavnosti |                                                                                                    |               |     |   |
| 🗋 Izpiti              | 1 <sup>(10)</sup> IND - Eko krožek                                                                                                    |               | ~   | × |
| Komunikacija          | 1 IND - Filmski krožek                                                                                                    | ^             |     | × |
| 🖂 Sporočila           | 0 () IND - Gledališki krožek                                                                                                    |               | ~   | × |
|                       | 1 ND - Računalniški krožek 🔎                                                                                                    | ^             |     | × |
|                       | <ul> <li>Želeno Rezerva Stevilo ur na teden Dodatne informacije o predmetu</li> <li>Premakni nižje × Odstrani</li> <li>Ponujeni predmeti/dejavnosti</li> </ul> | ▲ Premakni vi | šje |   |
|                       |                                                                                                    |               | ~   | ~ |
|                       |                                                                                                    |               | ^   | ^ |